## ESS Reporting Time Using Enter Time Tile (Multiple Jobs with Same Descriptions)

**Purpose**: Use this document as a reference for entering time for employees in ctcLink.

Audience: Employees

## HCM Employee Self-Service Reporting Time Using Enter Time Tile (Multiple Jobs with Same Descriptions)

## **Enter Punch Time**

## Navigation: HCM Employee Self Service (Homepage) > Time (tile)

- 1. The **Time** homepage displays.
- 2. Select the **Enter Time** tile.
- 3. The **Enter Time** page displays.
- 4. At the top of the page, the system displays the Employee Record Number, Hourly Rate and Supervisor Name for the job record.

If the employee has more than one active job, a link displays under the employee name and job description. To report time in another job, click the **Select Another Job** link and select the appropriate job from the **Change Job Selection** window. The system displays the updated Record Number, Hourly Rate and Supervisor Name.

- 5. Click the **Calendar** icon to select the start date of the time reporting period or start of a week within the period.
- 6. The **View By** field offers a drop-down menu with two calendar options: **Period** and **Weekly** to view the time-sheet based on the selected calendar view option.

| < Time       |                                        |          |                           |                          | Enter    | Time |                     |                 |              | ŵ        | ς Δ         | : 6  | 0 |
|--------------|----------------------------------------|----------|---------------------------|--------------------------|----------|------|---------------------|-----------------|--------------|----------|-------------|------|---|
| Job Inform   | nation                                 |          |                           |                          |          |      |                     |                 |              |          |             |      | - |
| Please chec  | k the Employee Record, Hourly Rate and | Supervis | sor Name for the selected | Job Title before enterin | ng time. |      |                     |                 |              |          |             |      | I |
| Empl Rec     | cord 0                                 |          |                           |                          |          |      |                     |                 |              |          |             |      | I |
| Hourly Ra    | ate 15.740000                          |          |                           |                          |          |      |                     |                 |              |          |             |      | I |
| Supervis     | of Nume                                | _        |                           |                          |          |      | View By drop-do     | wn menu allows  |              |          |             |      | I |
|              | PT MAINTENANCE CUSTODIAN               |          | of other jobs user h      | ob link for list<br>nas. |          |      | selection of Week   | ly or Period di | splay.       |          |             |      | I |
| Select Apoth | er Joh                                 |          |                           |                          |          |      |                     |                 |              |          |             |      | I |
| th .         | August 16, 2023 - August               | at 22 20 | 123                       |                          |          |      |                     |                 |              | *View    | By Week     | dv 👻 | I |
|              | d so an l Deputed and                  |          |                           |                          |          |      |                     |                 |              |          |             |      |   |
| schedule     | d 56.00   Reported 0.00                |          | Calendar icon allo        | ws selection of          |          |      |                     |                 |              |          | Date: No.   |      |   |
| 0            |                                        |          | date for week or pe       | eriod to start.          |          |      |                     |                 | Submit       | Clear    | Print Times | heet | I |
|              | Day Summary                            |          | In                        | Lunch                    | In       | Out  | Time Reporting Code | Quantity        | Time Details | Comments |             |      |   |
| 16           | Wednesday                              | _        |                           |                          |          |      |                     |                 |              |          |             |      |   |
| Aug          | Reported 0.00 /Scheduled 8.00          | ۲        |                           |                          |          |      | ~                   |                 | <b>1</b>     |          | +           |      |   |
|              |                                        |          |                           |                          |          |      |                     |                 |              |          |             |      |   |
| 17           | Thursday                               |          |                           |                          |          |      |                     |                 |              |          |             |      |   |
| 0.00         | Reported 0.00 /Scheduled 8.00          | 0        |                           |                          |          |      | ~                   |                 | <b>2</b>     |          | +           |      |   |
| Aug          |                                        |          |                           |                          |          |      |                     |                 |              |          |             |      |   |
| 18           | Friday                                 |          |                           |                          |          |      |                     |                 |              |          |             |      |   |
| 10           |                                        | 0        |                           |                          |          |      | ~                   |                 | E.           |          | +           | Ш    |   |
| Aug          | Reported 0.00 /Scheduled 8.00          |          |                           |                          |          |      |                     |                 | _            | <u> </u> |             |      | I |
| 10           | Saturday                               |          |                           |                          |          |      |                     |                 |              |          |             |      | I |
| 19           |                                        | _        |                           |                          |          |      |                     |                 | -            |          |             |      |   |
| Aug          | Reported 0.00 /Scheduled 8.00          | 9        |                           |                          |          |      | •                   |                 | 97)<br>1     |          | +           |      |   |
|              |                                        |          |                           |                          |          |      |                     |                 |              |          |             |      |   |
| 20           | Sunday                                 |          |                           |                          |          |      |                     |                 |              |          |             |      | ¥ |

- 7. Select the **Time Reporting Code** (TRC) from the drop-down on the right.
- 8. Enter the following:
  - **In**: time that the employee started work for the day.
  - Lunch: time that the employee left for their meal.
  - In (from Lunch): time that the employee returned to work.
  - **Out**: time that the employee finished work for the day.
- 9. If no meal is taken, enter the following:
  - **In**: time the employee started work for the day.
  - **Out**: time the employee finished work for the day.
- 10. Time is assumed to be 24hr time if no AM or PM entry is indicated.
  - For example, 8:00 AM can be entered as either 8 or 8AM in the timesheet.
  - For example, 2:00 PM can be entered as either 14 or 2PM in the timesheet (i.e. if 2 is entered without the PM then the system will assume that means 2 AM).
- 11. Select Submit.

| < Time             |                                                 |                              |                       |           | Enter Time |                     |          |              |          | ଜ ସ         | <b>∆</b> : | $\otimes$ |
|--------------------|-------------------------------------------------|------------------------------|-----------------------|-----------|------------|---------------------|----------|--------------|----------|-------------|------------|-----------|
| Job Informatio     | n                                               |                              |                       |           |            |                     |          |              |          |             |            |           |
| Please check the   | Employee Record, Hourly Rate and Supervisor Nam | e for the selected Job Title | before entering time. |           |            |                     |          |              |          |             |            |           |
| Empl Record        | 0                                               |                              |                       |           |            |                     |          |              |          |             |            |           |
| Hourly Rate        | 15.740000                                       |                              |                       |           |            |                     |          |              |          |             |            |           |
| Supervisor Na      | ame                                             |                              |                       |           |            |                     |          |              |          |             |            |           |
| РТМ                | AINTENANCE CUSTODIAN                            |                              |                       |           |            |                     |          |              |          |             |            |           |
| Select Another Joi | b                                               |                              |                       |           |            |                     |          |              |          |             |            | 11        |
| ⊞ 4                | August 16, 2023 - August 31, 2023               | -                            |                       |           |            |                     |          |              | -        | *View By    | Period ¥   |           |
| Scheduled 12       | 28.00 Reported 0.00                             |                              |                       |           |            |                     |          |              |          |             |            | ТĿ.       |
| 0                  |                                                 |                              |                       |           |            |                     | _        |              | Submit   | Clear Print | Timesheet  |           |
|                    | Day Summary                                     | In                           | Lunch                 | In        | Out        | Time Reporting Code | Quantity | Time Details | Comments |             |            |           |
| 16                 | Wednesday                                       | [                            |                       |           |            |                     | _        |              |          |             | ,          | 11        |
| Aug                | Reported 0.00 /Scheduled 8.00                   | 8:00:00AM                    | 12:00:00PM            | 1:00:00PM | 5:00:00PM  | 01 HRY - Hourly     | ×        |              |          | + -         |            | 111       |
| 17                 | Thursday                                        |                              |                       |           |            | -                   | -        |              |          |             | -          |           |
|                    | Reported 0.00 (Scherhiled 8.00                  | 8:00:00AM                    | 12:00:00PM            | 1:00:00PM | 5:00:00PM  | 01 HRY - Hourly     | ✓        |              |          | + -         | 1          |           |
| Aug                |                                                 |                              |                       |           |            |                     | -        |              |          |             |            |           |
| 18                 | Friday                                          |                              |                       |           |            | ] [                 | •        | -            |          |             |            |           |

- 12. Time will be processed periodically and sent to the employee's manager for approval (if it is a TRC that needs approval).
- 13. If an additional TRC was worked in that day:
  - Select the (+) on the right-hand side of the screen to add a row.
  - Select the new TRC from the drop-down menu on the right.
  - Enter the hours worked on the new TRC.
  - Select **Submit** and **OK**.
- 14. If time needs to be changed:
  - Enter a new hour range on the day that needs to be altered.
  - Select **Submit** and **OK**.
- 15. If a TRC needs to be removed from the timesheet:
  - Select the (-) on the right-hand side of the screen to remove a row from the day.
  - The system will prompt a question, select either **Yes Delete** or **No Do Not Delete**.
  - If **Yes Delete** was chosen and the employee wishes to finalize their choice, select **Submit** and **OK**.
- 16. If a **Comment** is needed select the comment box below the day in which a comment is needed, type in text, and select **Add Comment**.
  - Comments, once entered, <u>cannot be altered or removed</u>. Additionally, all comments recorded by employees are considered discoverable.

NOTE: Time is processed periodically, but at minimum overnight. Time entered may not be visible to the employee or manager in other screens until the overnight processing has occurred.

| < Time       |                                                          |            |                                |            |           | Enter Time |                           |          |              |          | ណ៍           | Q 4 : Ø          |
|--------------|----------------------------------------------------------|------------|--------------------------------|------------|-----------|------------|---------------------------|----------|--------------|----------|--------------|------------------|
| Job Informa  | stion                                                    |            |                                |            |           |            |                           |          |              |          |              |                  |
| Please check | the Employee Record, Hourly Rate and Supervisor Name for | r the sele | cted Job Title before entering | time       |           |            |                           |          |              |          |              |                  |
| Empl Reco    | and 0                                                    |            |                                |            |           |            |                           |          |              |          |              |                  |
| Hourly Rat   | ie 15.740000                                             |            |                                |            |           |            |                           |          |              |          |              |                  |
| Supervisor   | r Name                                                   |            |                                |            |           |            |                           |          |              |          |              |                  |
|              | MAINTENANCE CUSTORIAN                                    |            |                                |            |           |            |                           |          |              |          |              |                  |
|              | August 16, 2023 - August 22, 2023                        |            |                                |            |           |            |                           |          |              |          | "Vie         | ew By 🛛 Weekly 🗸 |
| Scheduled    | 56.00   Reported 32.00                                   |            |                                |            |           |            |                           |          |              |          |              |                  |
| 0            |                                                          |            |                                |            |           |            |                           |          |              |          | Submit Clear | Print Timesheet  |
|              | Day Summary                                              |            | In                             | Lunch      | in        | Out        | Time Reporting Code       | Quantity | Time Details | Comments |              |                  |
| 16           | Wednesday                                                |            |                                |            |           |            |                           |          |              |          | _            | I                |
| Aug          | Reported 8.00 /Scheduled 8.00                            | 0          | 8:00:00AM                      | 12:00:00PM | 1:00:00PM | 5:00:00PM  | D1 HRY - Hourty           | *        | <b>R</b>     |          | + -          |                  |
|              |                                                          |            |                                |            |           |            |                           |          |              |          | _            |                  |
|              |                                                          |            |                                |            |           |            |                           |          |              |          |              |                  |
|              |                                                          |            | 5-00-00PM                      |            | 1         | 8-00-00PM  | 12 OVI - Premium Coartime | -        | -            |          |              |                  |
|              |                                                          |            |                                |            |           |            |                           |          |              |          | + -          | 13               |
|              |                                                          |            |                                |            |           |            |                           |          |              |          |              |                  |
| 17           | Thursday                                                 |            |                                |            |           |            |                           |          |              |          |              |                  |
|              | Derovied 8 00 /Octoorkilari 8 00                         | 0          | 8:00:00AM                      | 12.00.00PM | 1:00.00PM | 5:00:00PM  | 01 HRY - Hourty           | •        | τ.           |          | + -          |                  |

The process to enter time for hourly employees is now complete.

End of procedure.